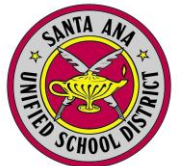

### Click: QUERY

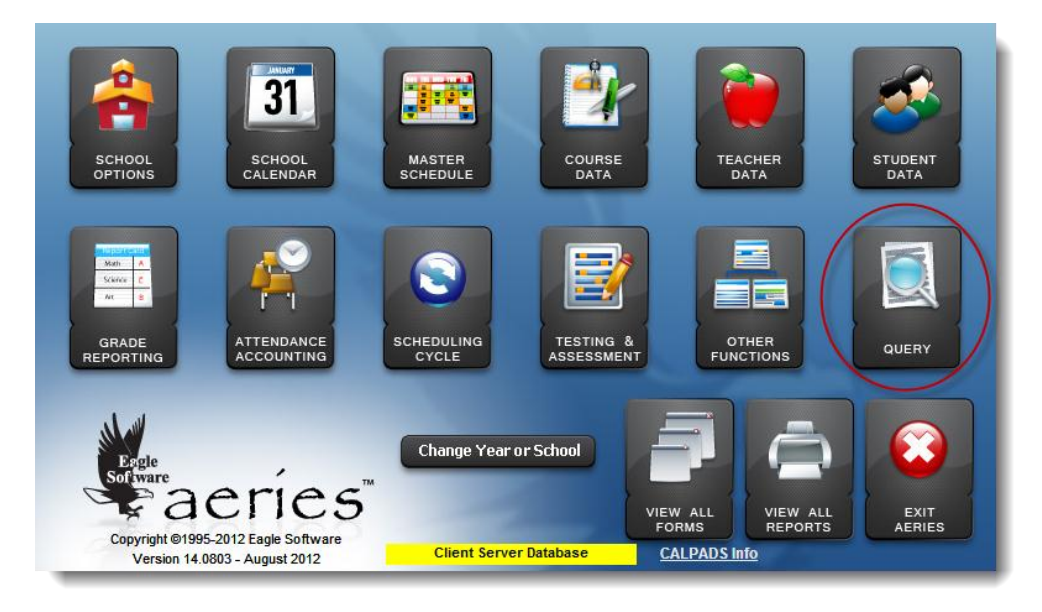

Type in the following query: **LIST STU CU LN FN PG AD CY ST ZC ID TL VPC** 

#### Click: RUN

| IST STU CU LN FN PG AD CY ST ZC ID TL VPC         INEW         BUN         REPORT         COMMANDS         TABLES         FIELDS       SPECIAL         LIST       Display output         TOTAL       Display totals       TBL       Table Name       FLD       Field Name       ?       Description       LABELS         LIST       Display totals       TBL       Table Name       FLD       Field Name       ?       Description       LABELS         LIST       Display totals       TBL       Table Name       FLD       Field Name       ?       Description       LABELS         LIST       Display totals       Sorted by       Iter Texpe       LETTERS       Day       LETTER         Barcode       TABLES       Field Name       ?       Click on a column heading in the Tables or Field's list to sort by the column click the column heading again       SAVE       LOAD         IF       COMPARISON       *       Click on a column heading again       SAVE       LOAD         IF       Sorteater       Contains       SAVE       LOAD       SAVE       LOAD         I       Not contain <th>== Eagle</th> <th>Software's Query Languag</th> <th>ge - Copyright 2012 Eagle Software</th> <th></th> <th></th> <th>Ξ <u>Σ</u>3</th>                                                                                                    | == Eagle | Software's Query Languag | ge - Copyright 2012 Eagle Software |                |                                                    | Ξ <u>Σ</u> 3    |
|----------------------------------------------------------------------------------------------------|----------|--------------------------|------------------------------------|----------------|----------------------------------------------------|-----------------|
| Buter command       REDOR       COMMANDS       TABLES       TABLES       TOTAL       Display output       TOTAL     Display totals       SKIP     Bypass records       CHANGE     Change data       BY     Sorted by       IF     COMPARISON       IF     COMPARISON       IF     COMPARISON       IF     COMPARISON       IF     COMPARISON       IF     COMPARISON       IF     COMPARISON       IF     COMPARISON       IF     COMPARISON       IF     COMPARISON       IF     Contains       Screater     Click on a column<br>heading in the Tables<br>or Fields list to sort by<br>to sort descending.       For Fields - click a third<br>time to sort by the<br>sequence (default).       Math       (I Start Math)       Stop Math       Stop Math       Mult       Mult       Mult       Mult       Mult       Mult       Include Inactive Students                                                                                                    | LIST STU | I CU LN FN PG AD CY ST 2 | ZC ID TL VPC                       |                |                                                    | NEW             |
| Enter command       REPORT         COMMANDS       TABLES       FIELDS       SPECIAL         LIST       Display output       7       Description       LABELS         SKIP       Bypass records       FLD       Field Name       ?       Description       LABELS         SKIP       Bypass records       FLD       Field Name       ?       Description       LETTER         CHANGE       Change data       FIEL       Table Name       FLD       Field Name       Participation       LETTER         BY       Sorted by       IF       COMPARISON       Month       Years (Age)       Envelope         IF       COMPARISON       F       Equals       Change       Change       Change         AND       Greater       Contains       For Fields - click a third       SAVE       Load         .       Not contain       -       Contains       Start Math       Stab       Start Math       Start Math       TABLES         .       Start Math       -       Stab       Include Inactive Students       Expression       Falles       Expression                                                                                                    |          |                          |                                    |                |                                                    | RON             |
| COMMANDS     TABLES     FIELDS     SPECIAL       LIST     Display output     TBL     Table Name     FIELDS     SPECIAL       SKIP     Bypass records     TBL     Table Name     FLD     Field Name     ?     Description     LABELS       SKIP     Bypass records     Select rcds     Earne     Image: Common Select rcds     Day     LETTERS       CHANGE     Change data     Image: Common Select rcds     Image: Common Select rcds     Image: Common Select rcds     Image: Common Select rcds       SORT     BY     Sorted by     Image: Common Select rcds     Image: Common Select rcds     Image: Common Select rcds     Image: Common Select rcds       IF     Common Select rcds     Contains     Fequal     Contains     ChanGe       AND     Greater     Contains     LOAD     LOAD       I     Not contain     Save     LOAD       Stort Math     +     Add     Sub     Image: Common Select rcds       I     Stop Math     +     Add     Sub     TABLES                                                                                                    | Enter c  | ommand                   |                                    |                |                                                    | REPORT          |
| LIST Display output<br>TOTAL Display totals<br>SKIP Bypass records<br>KEEP Select rcds<br>CHANGE Change data<br>SORT<br>BY Sorted by<br>IF COMPARISON<br>IF COMPARISON<br>IF C                                                                                                    |          | COMMANDS                 | TABLES                             | FIELDS         | SPECIAL                                            |                 |
| TOTAL       Display totals         SKIP       Bypass records         KEEP       Select rcds         CHANGE       Change data         BY       Sorted by         IF       COMPARISON         IF       COMPARISON         IF       COMPARISON         IF       Comparison         OR       # Not equal         AND       > Greater         (       Less than         :       Contains         > Mot contain         >= Greater/Equal         <                                                                                                    | LIST     | Display output           | TBL Table Name                     | FLD Field Name | ? Description                                      | LA <u>B</u> ELS |
| SKIP       Bypass records         KEEP       Select rcds         CHANGE       Change data         BY       Sorted by         IF       COMPARISON         IF       Equals         OR       # Not equal         AND       Greater         (       Less than         )       Contains         >=       Greater/Equal         <                                                                                                    | TOTAL    | Display totals           |                                    |                | \ New Line                                         |                 |
| KEEP       Select rods         CHANGE       Change data         SORT       Month         BY       Sorted by         IF       COMPARISON         IF       Equals         Not equal         AND       > Greater         (       Less than         :       Contains         ;       Not contain         ;       Not contain         ;       Stop M                                                                                                    | SKIP     | Bypass records           |                                    |                | Barcode                                            | LETTERS         |
| SORT       EDTOR         BY       Sorted by         IF       COMPARISON         IF       COMPARISON         IF       Comparison         Sorted by       Change value         IF       Comparison         Sorted by       Change value         IF       Comparison         Contains       Change value         Sorted by       Change value         AND       Screater         Contains       Contains         Not contain       Start Rutup         Contains       Start Math         Sogn attraction       Start Rutup         Math       Sub         Image value       Include inactive Students                                                                                                    | CHANGE   | Select roos              |                                    |                | Day                                                | LETTER          |
| SORT         BY Sorted by         IF         COMPARISON         IF       Comparison         OR       # Not equal         AND       Greater         (       Less than         :       Contains         ;       Not contain         >=       Greater/Equal         <=                                                                                                    | CHANGE   | Change data              |                                    |                | Year                                               | EDITOR          |
| BY       Sorted by       If       TO FILE         IF       COMPARISON       TO FILE       CHANGE         IF       Starter       Click on a column heading in the Tables or Fields list to sort by:       SAVE         IF       Contains       SAVE       LoAD         I       Contains       SAVE       LoAD         I       Contains       Start/Equal       SAVE         I       Contains       Start/Equal       SAVE         I       Contains       Start/Equal       StartUP         Image: Start Math       Image: Start Math       Stable       Start Math         I       Start Math       Stable       Start Math       Expression         I       Include inactive Students       Expression       Expression                                                                                                    |          | SORT                     |                                    |                | Years (Age)                                        | ENVELOPE        |
| IF       COMPARISON         IF       COMPARISON         IF       Fequals         OR       # Not equal         AND       Greater         <                                                                                                    | BY So    | rted by                  |                                    |                |                                                    |                 |
| IF       = Gquals         OR       # Not equal         AND       > Greater         <                                                                                                    | 16       | COMPARISON               |                                    |                |                                                    | TO <u>F</u> ILE |
| OR<br>AND     # Not equal<br>AND     * Click on a column<br>heading in the Tables<br>Contains       (     Contains       ;     Not contain       >=     Greater/Equal<br>Contains       <=                                                                                                    | IF ]     | = Equals                 |                                    |                |                                                    | CHANCE          |
| AND<br>( ) Stop Math<br>( ) Stop Math<br>(                                                                                                    | OR       | # Not equal              |                                    |                | * Click on a column                                |                 |
| (   <   Less than<br>: Contains<br>> Greater/Equal<br>< Less/Equal<br>(   Start Math<br>) Stop Math<br>  Open Parenth<br>) Stop Math<br>- Sub<br>- Include Inactive Students<br>- Include Inactive Students<br>- Include Inactive Students                                                                                                    | AND      | > Greater                |                                    |                | heading in the Tables                              | SAVE            |
| ) : Contains<br>; Not contain<br>>= Greater/Equal<br>( Start Math<br>)) Stop Math<br>( Open Parenth<br>) Stop Math<br>) Stop Math<br>) Sto | (        | < Less than              |                                    |                | or Fields list to sort by<br>the column. Click the |                 |
| ;       Not contain<br>>=       for address (Fourier Structure)       for statt descending,<br>For Fields - click a third<br>time to sort by the<br>sequence (default).       STARTUP         Math       *       Add       *       RESET         ([] Start Math       *       Add       *       TABLES         )) Stop Math       *       Sub       *       Mult       EXIT                                                                                                    | )        | : Contains               |                                    |                | column heading again                               | LOAD            |
| >=     Greater/Equal     For Fields - click a third     STARTOP       time to sort by the<br>sequence (default)     TARTOP     Time to sort by the<br>sequence (default)     RESET       (()     Start Math     +     Add       (i)     Stop Math     -     Sub       *     Mult         >     for Fields - click a third     TARTOP       time to sort by the<br>sequence (default)     TABLES       EXIT                                                                                                    |          | ; Not contain            |                                    |                | to sort descending.                                | CTADTUD         |
| Math     Add       )) Stop Math     -       Sub     -       Mult     -       Include Inactive Students                                                                                                    |          | >= Greater/Equal         |                                    |                | For Fields - click a third                         | STARTUP         |
| Main     + Add       () Story Math     - Sub       () Open Parenth     * Mult       () Open Parenth     * Mult       () Open Parenth     * Mult                                                                                                    |          | <= Less/Equal            |                                    |                | sequence (default).                                | RESET           |
| Stop Math     - Sub     Egrt       ( Open Parenth     * Mult     _ include inactive Students                                                                                                    | // Start | Math + Add               |                                    |                |                                                    | TABLES          |
| ( Open Parenth * Mult Include Inactive Students                                                                                                    | 1) Stop  | Math Sub                 |                                    |                |                                                    |                 |
|                                                                                                    | ( Open   | Parenth * Mult           |                                    |                | 1                                                  | EXIT            |
| i) Close Parentin   / Div                                                                                                    | ) Close  | e Parenth / Div          | j menude macuve students           |                |                                                    |                 |

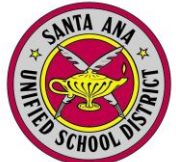

After your data appears close the query output box.

| hr Num 👻 Last Name      | <ul> <li>First Name</li> </ul>                                                                                  | Parent/guar - 1                                      | Mailing Add 👻                         | City              | <ul> <li>State</li> </ul> | <ul> <li>Zip code</li> </ul> | ID# -    | Home Phone -    | VerifPasscod -                                                                                                    |
|-------------------------|----------------------------------------------------------------------------------------------------|------------------------------------------------------|---------------------------------------|-------------------|---------------------------|------------------------------|----------|-----------------|----------------------------------------------------------------------------------------------------|
| and the second          | AND DESCRIPTION OF                                                                                              | Interest on Observation -                            | +14:00 ACCOUNTS (                     | -serie-series     | 1990                      | 10770                        | 100011   | 7748-0001000    | CONTRACTOR OF THE CONTRACTOR OF THE CONTRACTOR OF TO CONTRACTOR OF TO C |
| COMP. INCOME.           | 19490                                                                                                    | AND PARTY OF ANY ANY ANY ANY ANY ANY ANY ANY ANY ANY | TT TO SHITLER                         | and the second    | 1986                      | 107700                       | 188759   |                 | 1000001111-0000000                                                                                                    |
| - Diffe Independent     |                                                                                                    | Minaria Public i                                     | and writerings                        | ante-share        | 1996                      | 10790                        | 1200.00  | 1144 1841 1988  | 1000 V - 210 231080                                                                                                    |
| - and the second second | -Relations                                                                                                    | destination of the other                             | ALTE WALKERS                          | del factore.      | 1990                      | 10790                        | 100100   | 1144.000.0078   | CONTRACTOR OF STREET, ST. ST.                                                                                                    |
| 1000 10.0000000         | - BRITERI                                                                                                    | mounter that                                         | A A A A A A A A A A A A A A A A A A A | indiana.          | 128                       | 107700                       |          | 111111-1011     | Verified and strategy                                                                                                    |
| COMPANY OF THE OWNER.   | rementaria;                                                                                                    | TRANSPORT OF LAND IN                                 | ini mini m                            | indiaction:       | 1986                      | 10780                        | 120112   | 1144.044.0030   |                                                                                                    |
|                         | TRAFFIC PARTY                                                                                                   | VARIANTERS / STORE /                                 |                                       | indiana.          | 1996                      | 10796                        | 121527   | 17948-1001008   | 101208-00210-                                                                                                    |
| The buildings           | (011000000)                                                                                                    | MARGINE MARY IN                                      | A BORD HARRING CAL                    | institution.      | 198                       | 10780                        | 1489778  | FRANKING CORNEL | -Terrare Constants                                                                                                    |
| - HE WINDOW             | (BLOD)                                                                                                    | These restances in a                                 | 100 Million (A)                       | Bernolline.       | 1996                      | 10796                        | 181222   | 77481-081-0881  | Antibiotics interest in                                                                                                    |
| (B) Initiality          | (August)                                                                                                    | International Automatics                             | Ann / Billion ( Bas                   | -anti-            | 1988                      | 107700                       | 100000   | (FRAM COMPANY)  | Hand State or P. Barner                                                                                                    |
| - THE MARKET OF         | Characterister.                                                                                                 | Annihalten - Balland -                               | 10210/mpliani                         | anita dia         | 100                       | 10790                        | 120000   | 1144.44.44      | OR COMPANY OF THE OWNER                                                                                                    |
| - and - backlasts       |                                                                                                    | Addition Addition 12                                 | an with the                           | ing the store     | 148                       | 10780                        |          |                 | -201120000-21                                                                                                    |
| - THE MARKET            | (And and a second second second second second second second second second second second second second second se | Manufill, (define) (1                                | ANT                                   | -serie-bia-       | 100                       | 10794                        | interior | 17440.000.00.00 | - March Information                                                                                                    |
| COMPANY OF THE OWNER    | Correspondence -                                                                                                | Same Second                                          | ART BALLERIN                          | - and fall- shows | 1480                      | 100000                       | 1000110  | 17946 (mr. mm.  | International Contracts                                                                                                    |

### Click: LETTER EDITOR

| -8 | Eagle   | Software's Query Langua | ge - Cop | yright 2012 Eagle Software |     |                       |    | _           | • **             |
|----|---------|-------------------------|----------|----------------------------|-----|-----------------------|----|-------------|------------------|
| L  | ST STU  | CU LN FN PG AD CY ST    | ZC ID TL | VPC                        |     |                       |    |             | NEW              |
|    |         |                         |          |                            |     |                       |    |             | <u>r</u> un      |
| Er | nter fi | eld code(s), or BY,     | or IF (  | or RUN QUERY               |     |                       |    |             | REPORT           |
|    |         | COMMANDS                |          | TABLES                     |     | FIELDS                |    | SPECIAL     |                  |
| L  | IST     | Display output          | TBL      | Table Name                 | FLD | Field Name            | ?  | Description | LA <u>B</u> ELS  |
| T  | OTAL    | Display totals          | STU      | Student Data               | SN  | Student#              | 1  | New Line    |                  |
| S  | KIP     | Bypass records          | CHI      | Crs History Institutions   | LN  | Last Name             | 1  | Barcode     | LE <u>T</u> TERS |
| K  | EEP     | Select rcds             | ACT      | Activities and Awards      | FN  | First Name            |    | Day         |                  |
| C  | HANGE   | Change data             | ADS      | Assertive Discipline       | MN  | Middle Name           |    | Month       |                  |
|    |         |                         | APC      | Academic Plan Course       | ID  | ID#                   |    | Year        | EDITOR           |
|    |         | SORT                    | APL      | Academic Plan Log          | SX  | Sex                   |    | Years (Age) | ENVELOPE         |
| В  | Y Sor   | ted by                  | ATL      | Attendance Log             | GR  | Grade<br>Bigton Grade | NM | Full Name   | T                |

#### Click: GET

After reviewing the directions, go to your child's school webpage located on the district website at www.sausd.us To find your child's school's webpage, go to the upper left hand corner and click the drop-down menu to select your child's school. On the school webpage, you will see a link called the Aeries Parent Portal. 4-11-LOCATE UPDATE OTHER <u>A</u>dd <u>C</u>hange <u>H</u>elp e<u>X</u>it Print Backward Get Eorward Delete

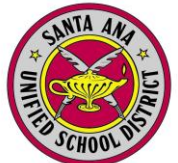

#### Choose: Parent Portal

The parent portal letter should appear in the text box. (See example below)

#### Click: **Print**

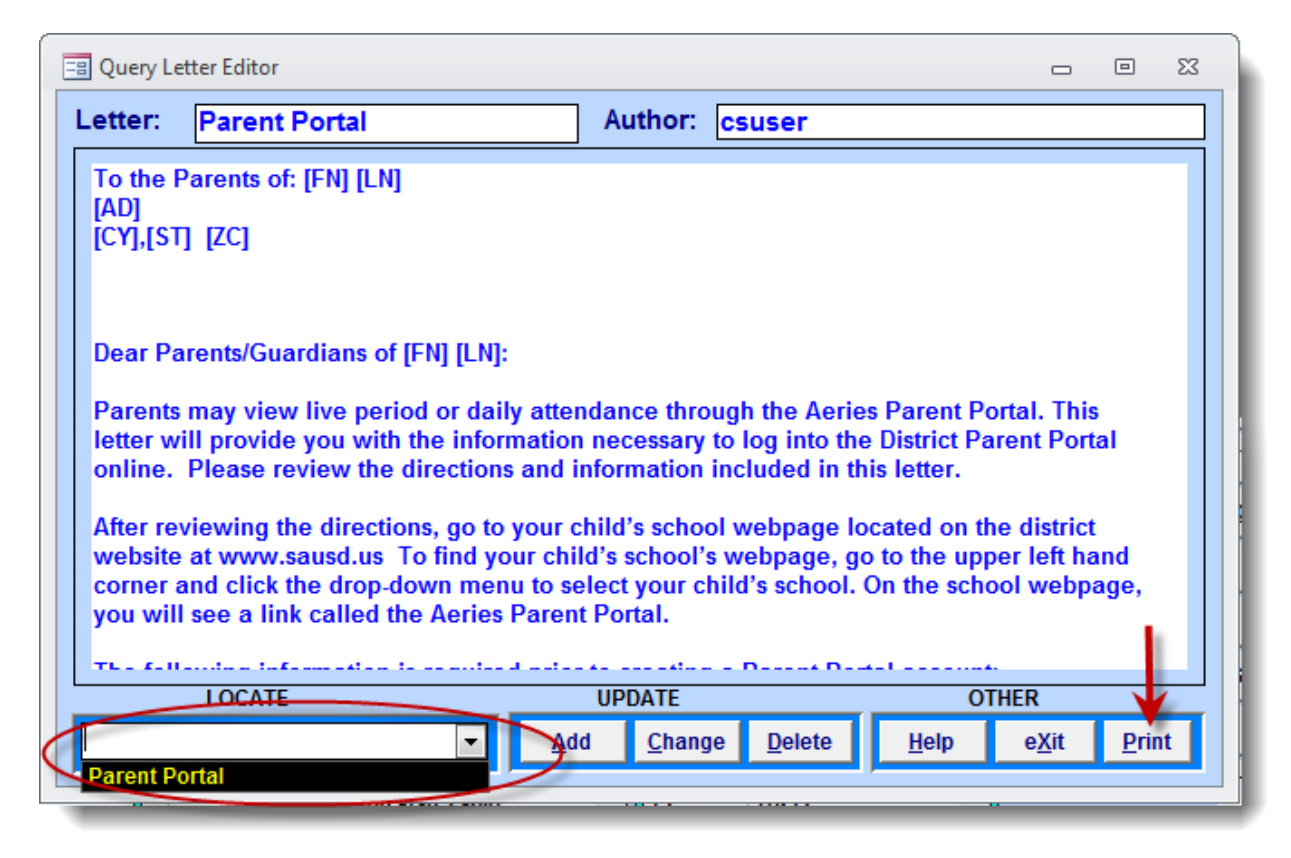

Set your print options.

Click: OK

Process may take a few minutes. Two letters will be generated for each student at your school, one in English and one in Spanish.

| Aeries Input Option Form             |
|--------------------------------------|
| Select Option for Printing Date      |
| Select one of the following options: |
| C Do Not Display                     |
| C Center                             |
| C Right-Justify                      |
|                                      |
| <u>O</u> K <u>Cancel</u>             |

Example of letters generated.

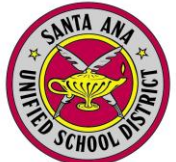

|                                                                                                    | Santa Ana Hion School<br>520 W Walnut St<br>Santa Ana, CA, 92701                                                                                                    |
|----------------------------------------------------------------------------------------------------|----------------------------------------------------------------------------------------------------|
| September 6, 2012                                                                                                    |                                                                                                    |
| 1 (10) (************************************                                                                                               |                                                                                                    |
| Dear Parents/Guardians of Aleja                                                                                                    | andra Abarca:                                                                                                    |
| Parents may view live period or or<br>you with the information necessar<br>directions and information includ                               | daily attendance through the Aeries Parent Portal. This letter will provide<br>ary to log into the District Parent Portal online. Please review the<br>led in this letter.                                                 |
| After reviewing the directions, go<br>www.sausd.us To find your child<br>down menu to select your child's<br>Parent Portal.                | o to your child's school webpage located on the district website at<br>d's school's webpage, go to the upper left hand corner and click the drop<br>s school. On the school webpage, you will see a link called the Aeries |
| The following information is requ<br>Email Acc<br>Valid Area<br>Permaner<br>Verificatio                                                    | ired prior to creating a Parent Portal account:                                                                                                    |
| 1. Logging in<br>Use the information above to cre                                                                                          | ate your Parent Portal Account.                                                                                                    |
| <ol> <li>Accessing Student Information</li> <li>Once logged in, you will see you</li> <li>record is included in this letter and</li> </ol> | n<br>r child's attendance record. Additional information on the attendance<br>nd on the school webpage.                                                                                                    |
| 3. Logging out<br>Please log out and close the inte<br>public computer (any non-home<br>student's personal record availal                  | emet browser when you have finished using the District Parent Portal on<br>computer). Failing to close the internet browser may make your<br>ble to users who use the computer after you.                                  |
| 4. Assistance<br>If you have problems creating yo<br>child's attendance, please conta<br>webpage.                                          | our Aeries Parent Portal account or you have a question about your<br>ct your child's school. Contact information is located on the school                                                                                 |
|                                                                                                    |                                                                                                    |
|                                                                                                    |                                                                                                    |
|                                                                                                    |                                                                                                    |
|                                                                                                    |                                                                                                    |